## HIKVISION/KOBI PLAYBACK AND EXPORT

## Playback

- 1. Right click anywhere on screen
- 2. Select 'Menu'
- 3. Select username and enter password
- 4. Select 'Playback'
- 5. Select camera/cameras you would like to view in the sidebar down the right hand side
- 6. Select date of viewing from the calendar under the camera list. Days highlighted in blue have footage available for selected cameras.
- 7. Click the play button at the bottom of the screen.
- 8. Click anywhere on timeline to skip to desired time.
- 9. Right click at any time to exit back to live view.

## Export

- 1. Right click anywhere on the screen
- 2. Select 'Menu'
- 3. Select username and enter password
- 4. Select 'Export'
- 5. Select which cameras you would like to export
- 6. Select start time and date and end time and date that you would like to export
- 7. Connect USB stick or hard drive to the NVR
- 8. Click 'Quick Export'
- 9. USB will open automatically. Browse to desired location to save the footage. You may also create a new folder to store the footage with the 'New Folder' button
- 10. Click 'Export'
- 11. Once export is complete, you can right click to get back to live view

## Viewing Exported Video

- 1. Connect USB stick or hard drive to PC
- 2. Browse to folder on USB device where footage was exported to
- 3. Run the file 'player.exe'
- 4. Click 'File' then 'Open' and browse to footage on the USB device
- 5. Open the desired video file